# 日立ダイアグモニタHDM-8000操作ガイド BMW&MINI/CBS リセット(オイル交換後のリセットなど)/Ver.4.68以降

# 注意事項/必ずお読みください

- ●フロントブレーキまたはリアブレーキのリセットを行う場合、ブレーキパッドとパッド摩耗センサを同時に交換 してからリセットを行って下さい。
- ●F シリーズ(F01,F10,F30 など)は、車両チェックとエンジンオイルが連動しています。同時にリセットを行う 場合、先にエンジンオイルをリセットしてから行って下さい。
- ●実際の作業に当たっては必ず自動車メーカー発行の整備解説書で作業手順、作業上の注意点をご参照の 上、作業を行って下さい。
- ●自動車メーカーにより予告なく車両の仕様が変更される為、本資料に掲載する機能が使用できない場合がございます。
- 1. CBS リセットでリセットされる項目と操作手順の参照先について

| 車種                                   | CBS 項目     | リセット実行前に行う<br>設定手順の掲載ページ | CBS項目別操作手順<br>掲載ページ |  |  |
|--------------------------------------|------------|--------------------------|---------------------|--|--|
| 2006y モデルまでの                         | エンジンオイル    |                          | 8/13ページ             |  |  |
|                                      | スパークプラグ    |                          |                     |  |  |
|                                      | ブレーキ液      | 2/13~4/13ページ             |                     |  |  |
|                                      | マイクロフィルタ   |                          |                     |  |  |
| 3 シリーズ(E90,E91,E92,E93)              | フロントブレーキ   |                          | 0/12&               |  |  |
| 5 シリーズ(E60,E61)<br>  6 シリーズ(E63,E64) | リアブレーキ     |                          | 9/13~~~>            |  |  |
|                                      | 車両チェック     |                          | 10/1 <b>3ページ</b>    |  |  |
|                                      | 法定点検(1年点検) |                          | 11/1010/10.00       |  |  |
|                                      | 排ガス点検(車検)  |                          | 11/13~12/13^-9      |  |  |
|                                      | エンジンオイル    |                          |                     |  |  |
|                                      | スパークプラグ    | 2/13~4/13ページ             |                     |  |  |
| 7 シリーズ(E65,E66)                      | クーラント      |                          | 8/13ページ             |  |  |
|                                      | マイクロフィルタ   |                          |                     |  |  |
|                                      | ブレーキ液      |                          |                     |  |  |
|                                      | フロントブレーキ   |                          | 9/13ページ             |  |  |
|                                      | リアブレーキ     |                          |                     |  |  |
|                                      | 車両チェック     |                          | 7/10ページ             |  |  |
|                                      | 法定点検(1年点検) |                          | 11/13~12/13ページ      |  |  |
|                                      | 排ガス点検(車検)  |                          |                     |  |  |
|                                      | エンジンオイル※   | 2/13~4/13ページ             | 9/128-5             |  |  |
|                                      | ブレーキ液      |                          | 8/13/->             |  |  |
| その他                                  | フロントブレーキ   |                          | 0/128-33            |  |  |
|                                      | リアブレーキ     |                          |                     |  |  |
|                                      | 車両チェック     |                          | 10/13ページ            |  |  |
|                                      | 法定点検(1年点検) |                          | 11/12-10/128-8      |  |  |
|                                      | 排ガス点検(車検)  |                          | 11/13~12/13/-2      |  |  |

\*(i3\_101 で 2015/11 より前の車両では表示されません。)

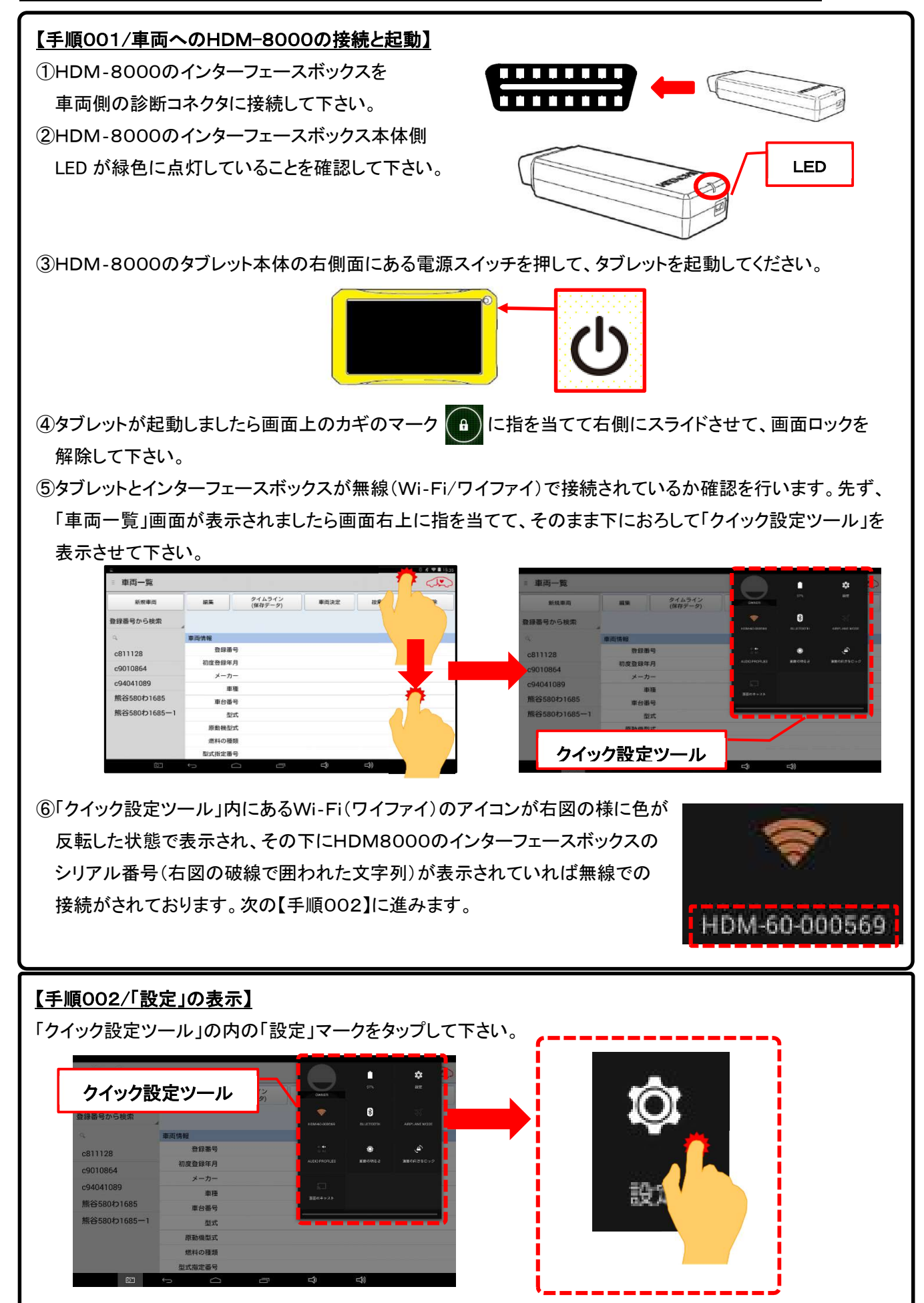

```
(次ページに続きます)
```

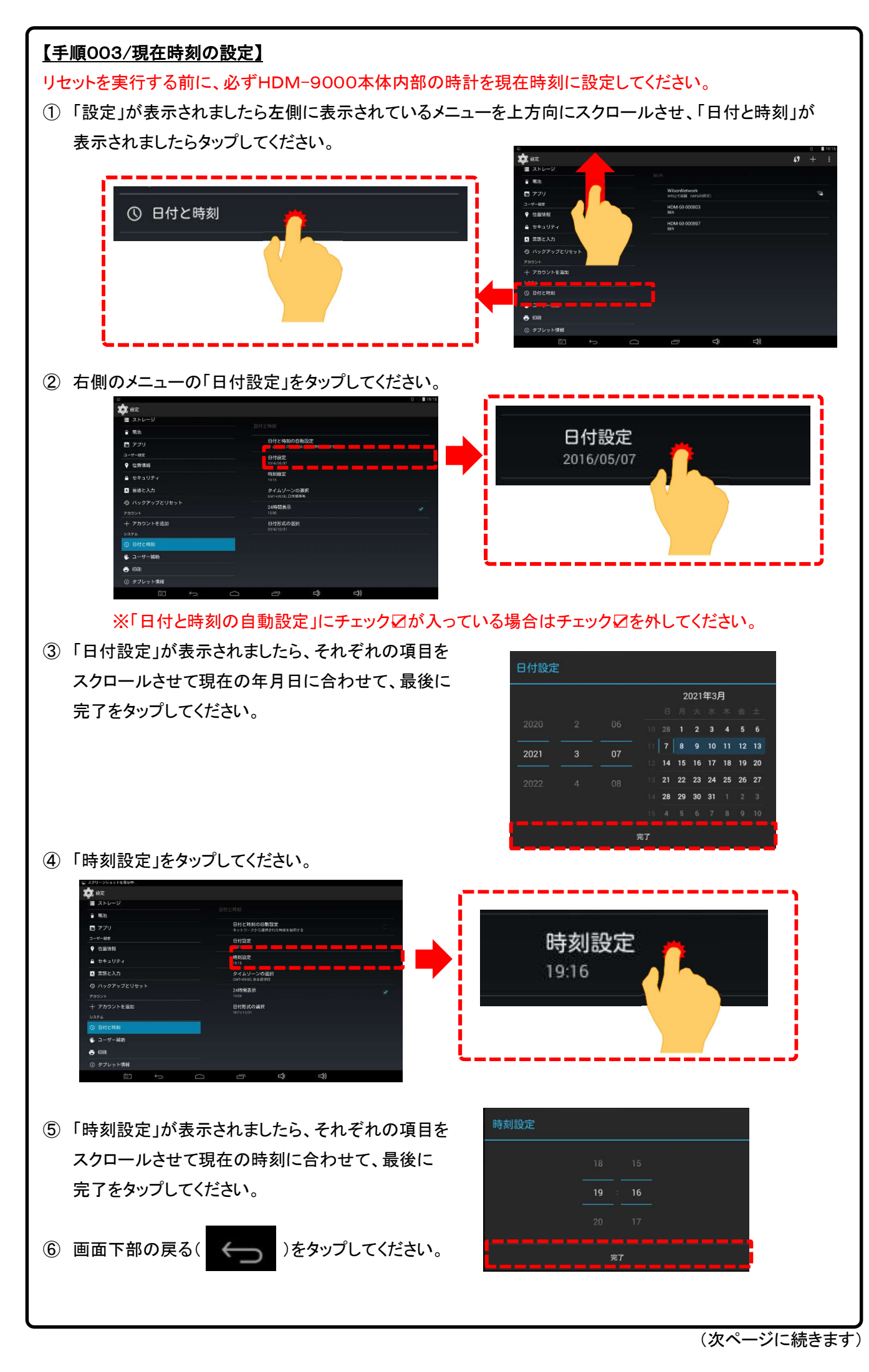

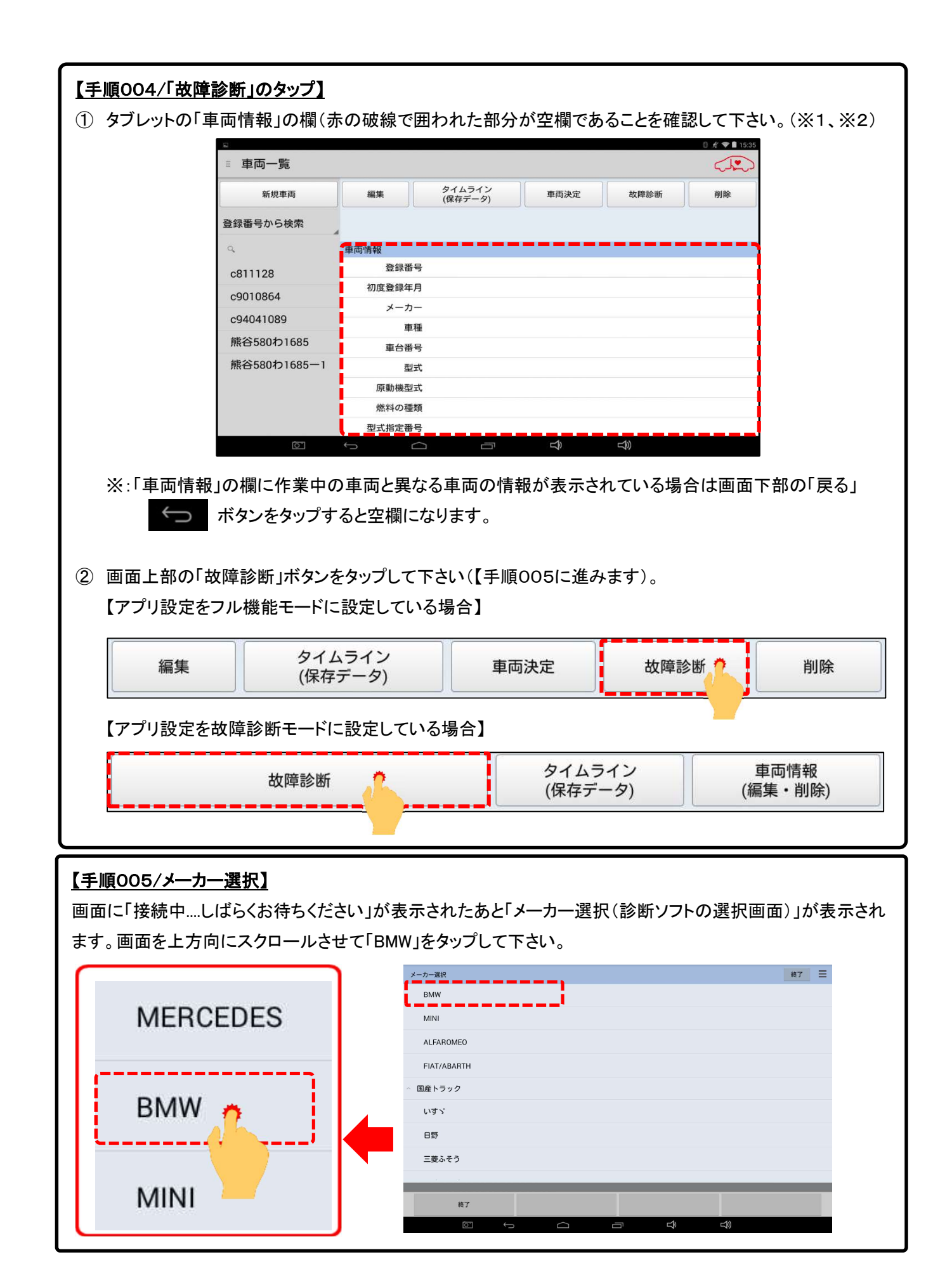

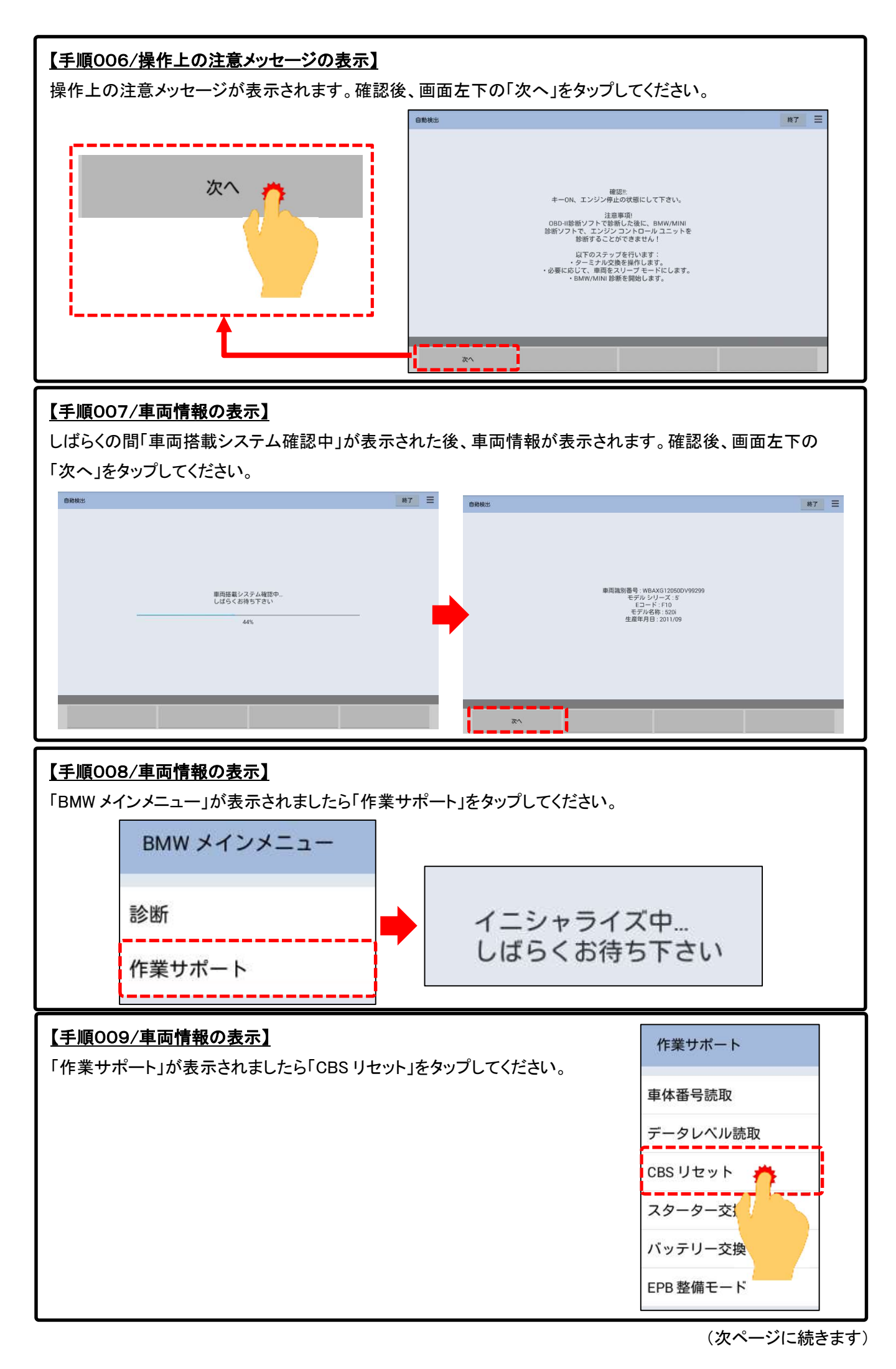

 $5 \ / \ 13$   $\odot$  Hitachi Auto Parts & Service Co., Ltd. 2020. All rights reserved.

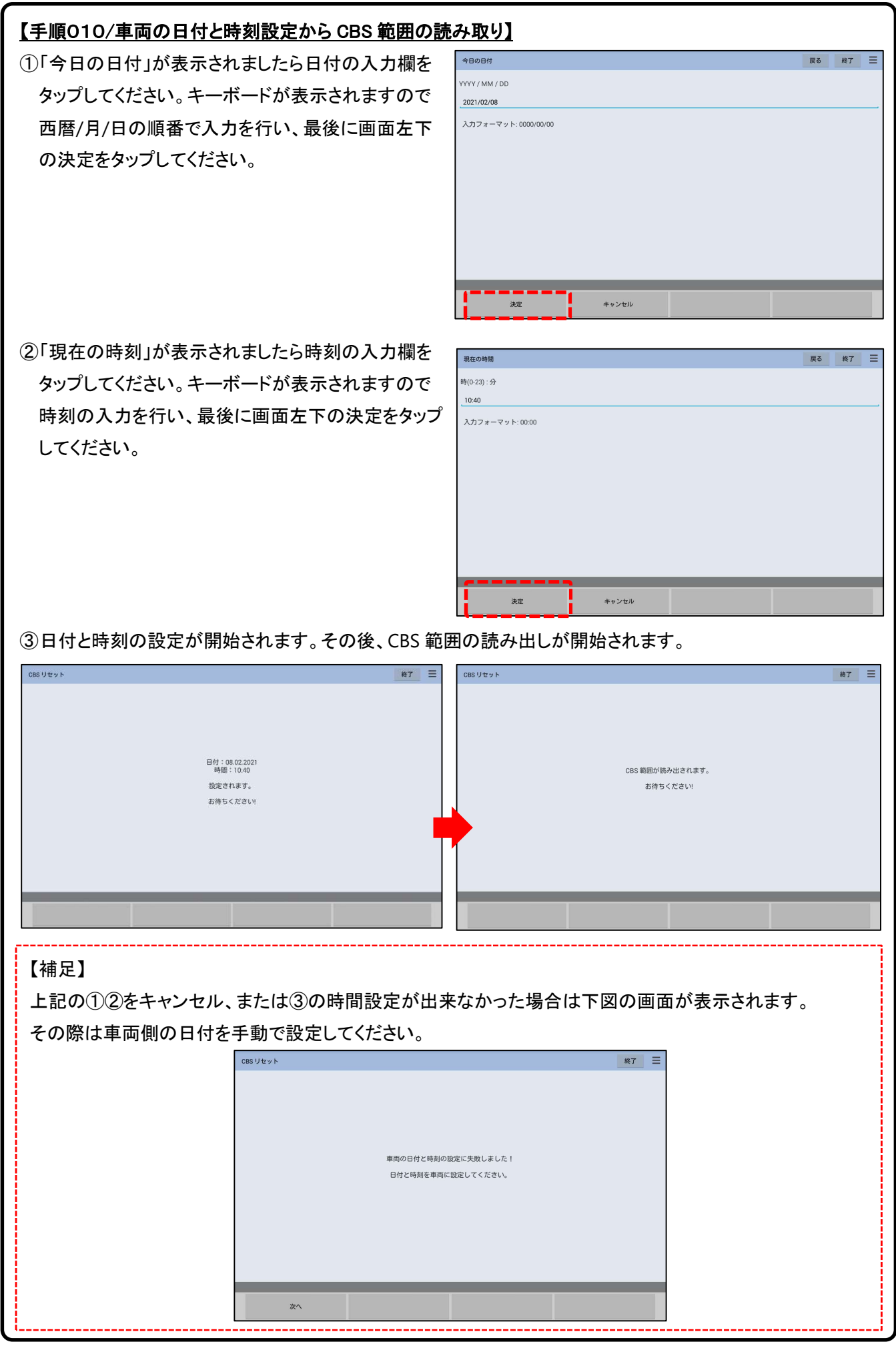

# 【手順011/「選択、CBS 範囲のリセット」の表示】

下図のリセット項目一覧が表示されます。それぞれの項目のリセット方法は下記(イ)~(二)を参照ください。

| 選択、CBS 範囲のリセット               | 戻る終了 |  |
|------------------------------|------|--|
| エンジン オイル:92 % / 25000 km / 9 |      |  |
| フロント ブレーキ:98 % / 5           |      |  |
| リア ブレーキ:98 % / 3             |      |  |
| ブレーキ フルード:91 % / 24 ヶ月 / 10  |      |  |
| 車両チェック:93 % / 255000 km / 5  |      |  |
| 法定排気ガス点検:10 / 2017           |      |  |
| §法定点検:10/2016                |      |  |
|                              |      |  |
|                              |      |  |
|                              |      |  |
|                              |      |  |
|                              |      |  |
|                              |      |  |
|                              |      |  |
|                              |      |  |

(イ)エンジンオイル、スパークプラグ、マイクロフィルタ、ブレーキフルード
 ⇒8/13ページ「3.エンジンオイルのリセット」

(ロ)フロントブレーキまたはリアブレーキ⇒9/13ページ「4.ブレーキのリセット」

(ハ)車両チェックのリセット⇒10/13ページの「5.車両チェックのリセット

(二)法定点検または排気ガス点検⇒11/13ページ「6.法定点検リセット」

## 【補足】

2シリーズ(F45,F46)、I3(IO1)、MINI(F55,F56)などのフロントブレーキまたはリアブレーキは、上図のように パーセントの表示ではなく、パッドが正常である時は「未算出」、異常になると残りの距離が表示されます。

| 選択、CBS 範囲のリセット               |      | 戻る | 終了 | Ш |
|------------------------------|------|----|----|---|
| エンジン オイル:92 % / 15000 km / 1 |      |    |    |   |
| フロント ブレーキ:未算出 / 1            |      |    |    |   |
| リア ブレーキ:未算出 / 1              |      |    |    |   |
| ブレーキ フルード:100 % / 24 ヶ月 / 2  |      |    |    |   |
| 車両チェック:99 % / 60000 km / 1   |      |    |    |   |
| 法定排気ガス点検:06 / 2018           |      |    |    |   |
| §法定点検:06 / 2016              |      |    |    |   |
|                              |      |    |    |   |
|                              |      |    |    |   |
|                              |      |    |    |   |
|                              |      |    |    |   |
|                              |      |    |    |   |
|                              |      |    |    |   |
|                              |      |    |    |   |
|                              | <br> |    |    |   |

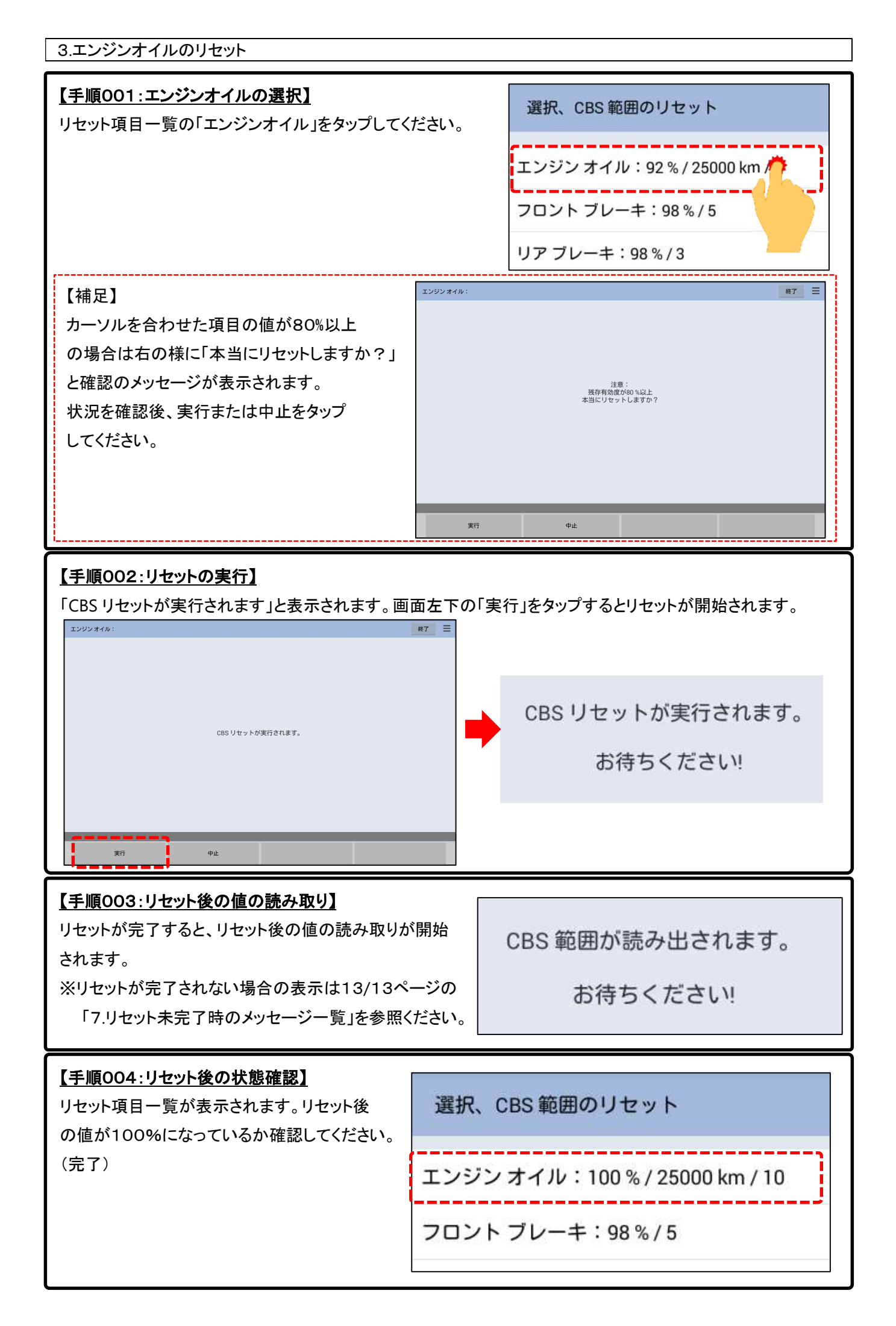

4.ブレーキのリセット(例:フロントブレーキ)

① リセット項目一覧の「フロントブレーキ」をタップしてください。

②「イニシャライズ中」と表示され、最初にパッドセンサの状態をチェックします。(下図)

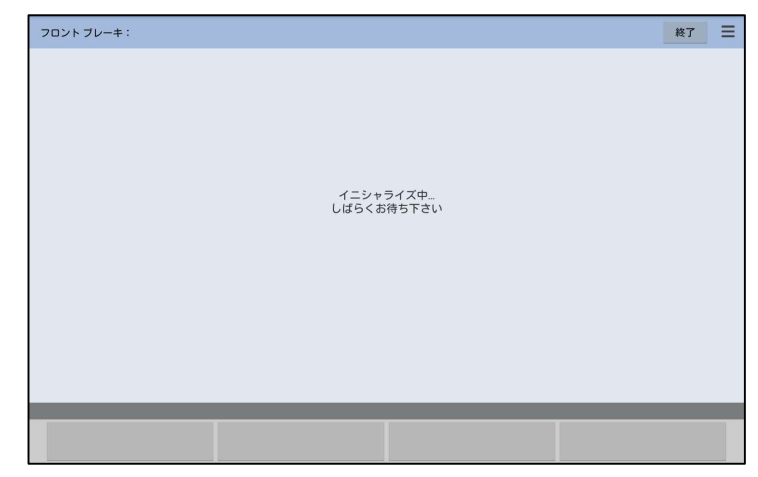

③「CBS リセットが実行されます」と表示されましたら実行キーをタップしてください。リセットが実行されます。 ※リセットが完了されない表示は13/13ページの「7.リセット未完了時のメッセージー覧」を参照ください。 ④リセット後の状態読み取り画面が表示されます。

⑤「選択、CBS 範囲のリセット」が表示されましたらフロントブレーキの値がリセットされたか確認してください。

### 【補足1】

上記②を実行した際、センサが摩耗または故障などの異常である場合、下図のメッセージが表示されます。 パッド摩耗センサを交換していない場合は中止をタップします。交換済の場合は「次へ」をタップしてください。

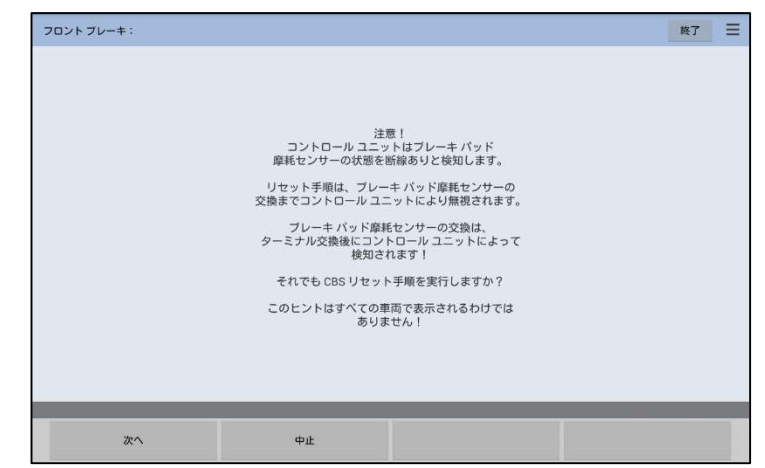

### 【補足2】

2シリーズ(F45,F46)、I3(IO1)、MINI(F55,F56)などのフロントブレーキ、またはリアブレーキの状態 がリセットしてから1000kmを満たない場合、下図が表示されます。

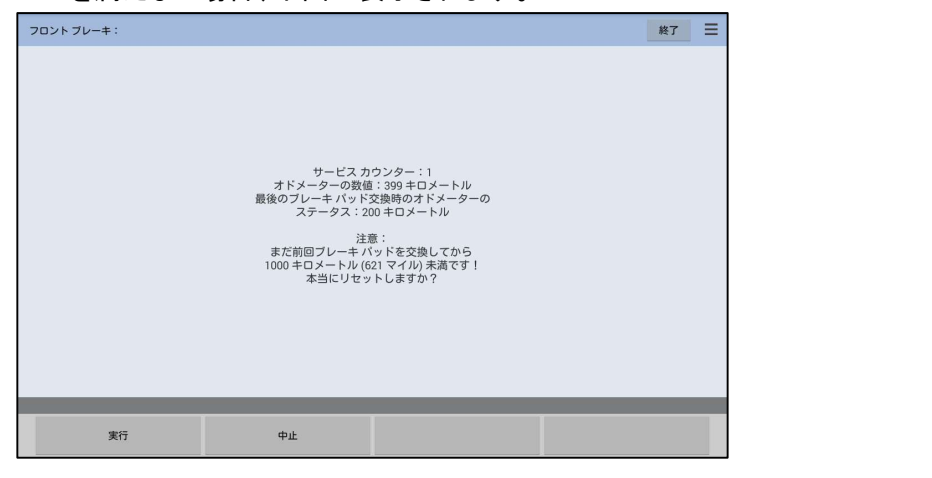

5.車両チェックのリセット(例:フロントブレーキ)

① リセット項目一覧の「車両チェック」をタップしてください。

② 下図の画面が表示されます。画面左下の「次へ」をタップしてください。(補足1も参照ください)

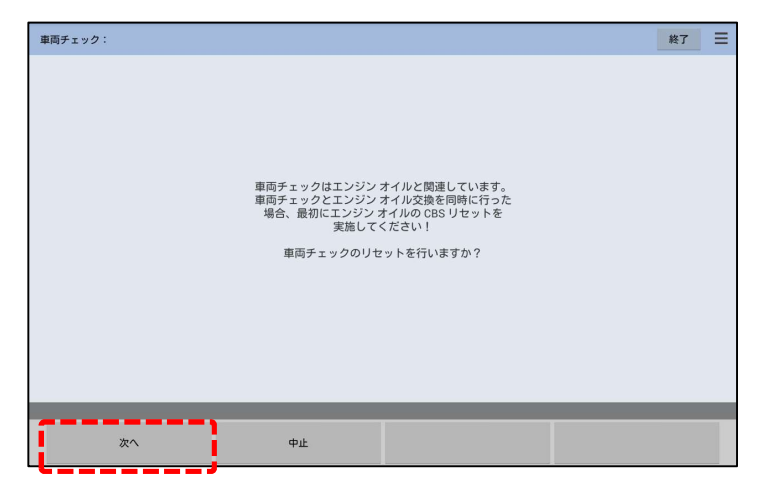

③「CBS リセットが実行されます」と表示されましたら、実行を押してください。リセットが実行されます。

※リセットされない場合の表示は13/13ページの「7.リセット未完了時のメッセージー覧」を参照ください。 ④リセット後の状態読み取り画面が表示されます。

⑤「選択、CBS 範囲のリセット」が表示されましたら車両チェックの値がリセットされたか確認してください。

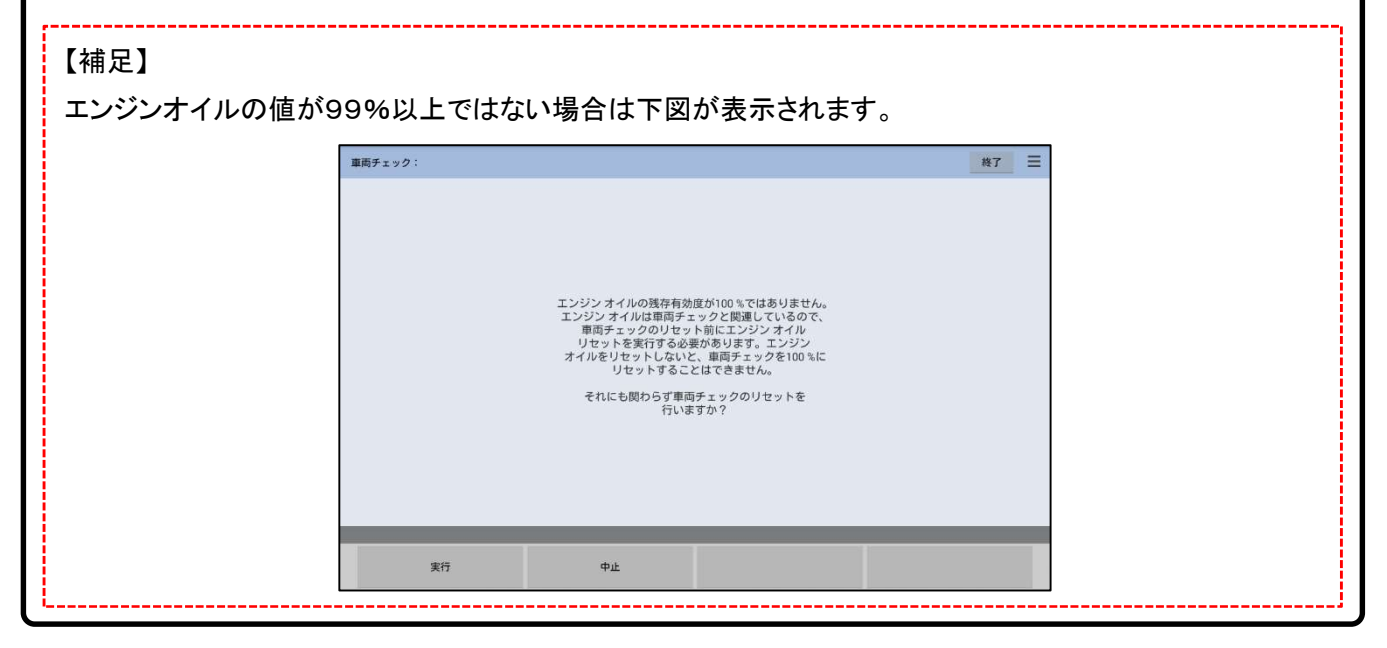

| 6.法定点検のリセット                                                                                                    |                                                 |                                                                                                    |
|----------------------------------------------------------------------------------------------------|-------------------------------------------------|----------------------------------------------------------------------------------------------------|
| 【注意】<br>●車両側の日付と時刻が正しく設定された<br>と時刻を設定して下さい。<br>●点検時期の入力する時期は以下の設定<br>-法定点検(1年点検、初年度登録時から<br>-法定点検(1年点検)、排ガス点検(車検                                                               | ているか確認して<br>定を参考にして下<br>ら1年目のみ)⇒リ・<br>)⇒リセットする日 | こ下さい。正しく設定されていない場合は、手動で日付<br>「さい。<br>リセットする日付+1年<br>日付+2年                                                                                     |
| 【 <b>手順001:法定点検の選択】</b><br>リセット項目一覧の「法定点検」をタップし                                                                                                    | てください。                                          | 車両チェック:99 % / 60000 km / 2<br>法定排気ガス点検:03 / 2019<br>§法定点検:03 / 2017                                                                           |
| <ul> <li>【手順002:日付(月)の入力】</li> <li>① 日付の月の入力画面が表示されまし、入力欄をタップしてください。</li> <li>② キーボードが表示されますので月をひします。</li> <li>③ 画面左下の「決定」をタップします。</li> </ul>                                  | たら<br><b>ヘ</b> カ                                | ý為定出線:          展る         渡方           月 ((~12) を入力してください:              の(           の(             入力フォーマット:00             液流         キャンセル |
| 【補足】日付の入力を間違えると右図が                                                                                                    | 表示されます。                                         | 注意:<br>日付入力時のエラー<br>インプットを繰り返します!                                                                                                    |
| <ul> <li>【手順003:日付(年)の入力】</li> <li>④ 日付の年の入力画面が表示されまし、入力欄をタップしてください。</li> <li>(2018~2061までの間で下2桁を入力。)</li> <li>⑤ キーボードが表示されますので月をひします。</li> <li>⑥ 画面左下の「決定」をタップします。</li> </ul> | たら<br>))<br>入力                                  | まま立論:                                                                                                    |
| 【補足】<br>日付の入力を間違えると右図が表示<br>されます。                                                                                                    | 入力する日付<br>イ                                     | 注意:<br>日付入力時のエラー<br>すは未来のものでなければなりません!<br>インプットを繰り返します!                                                                                       |

<sup>(</sup>次ページに続きます)

| 【手順004:入力した日付(月と年)の確認】<br>入力した日付の確認画面が表示されます。確認後、<br>正しければ「実行」をタップしてください。                                                                                                    | S法定点検:     終了     美       以下の日付が入力されました:     月:1<br>年:2021 |
|----------------------------------------------------------------------------------------------------|------------------------------------------------------------|
| 【 <u>手順005:CBS リセットの開始】</u><br>CBSリセットが開始されます。                                                                                                    | *** **<br>表示が処理されます。<br>月:1<br>年:2021<br>お待ちください!          |
| 【補足】<br>リセットが完了しない場合、右図の画面が表示<br>されます。                                                                                                    | 表示を変更できませんでした!                                             |
| 【手順006:リセット後の値の読み取り】<br>リセットが完了すると、リセット後の値の読み取りが開始<br>されます。                                                                                                    | B CBS 範囲が読み出されます。<br>お待ちください!                              |
| 【手順007:リセット後の値の読み取り】<br>下図の画面になりましたら、設定した項目の日付が正                                                                                                    | しく表示されているか確認して下さい。(完)                                      |
| 選択、CBS 範囲のリセット          エンジンオイル:97%/15000 km/2         フロントブレーキ:未算出/1         リアブレーキ:未算出/1         ブレーキフルード:98%/24ヶ月/2         車両チェック:99%/60000 km/2         法定排気ガス点検:03/2019         §法定点検:01/2021 |                                                            |

戻る

| 7.リセット未完了時の                        | シッセーシー覧                                                                                                    |
|------------------------------------|----------------------------------------------------------------------------------------------------|
| 【エンジンオイル】                          | エンジンコントロールユニットはエンジン<br>オイルの CBS リセットを実行しませんでした。<br>2 回リセットを試みても CBS リセットが<br>行われない場合、エンジンコントロール<br>ユニットのトラブルシューティングを行います!<br>故障の除去が正しく行われた後、CBS リセットを<br>新たに行います。すべてのディフェクト<br>メモリー登録の原因を除去します!<br>CBS リセットの不具合に関する既知の原因:<br>・オイル レベル センサーの故障<br>・エンジン コントロール ユニットが<br>コーディングされていない |
| <u>【ブレーキフルード】</u>                  | メーターパネルはブレーキフルードの<br>CBS リセットを実行しませんでした。<br>2 回リセットを試みても CBS リセットが<br>行われない場合、メーターパネルの<br>トラブルシューティングを行います!<br>故障の除去が正しく行われた後、<br>CBS リセットを新たに行います。<br>すべてのディフェクトメモリー登録の原因を<br>除去します!                                                                                               |
| 【 <u>車両チェック】</u>                   | 車両チェックリセット前のエンジンオイルの<br>残存有効度が100%であった場合以外、車両チェック<br>リセットで満タンの残存有効度(100%)に<br>届くことはできません。<br>車両チェックのリセットが2回目のリセット<br>試行後にも実行されない場合、メーターパネルの<br>トラブルシューティングを行います!故障の除去が<br>正しく行われた後、CBSリセットを新たに行います。<br>すべてのディフェクトメモリー登録の原因を<br>除去します!                                               |
| 【スパークプラグ】<br>メーター パネル(<br>実行しませんで) | 【マイクロフィルタ】           はスパーク プラグ CBS リセットを<br>た、2回リセットを試みても CBS         IHKA コントロール ユニットはマイクロ フィルター<br>CBS リセットを実行しませんでした。2回リセットを                                                                                                    |

実行しませんでした。2回リセットを試みても CBS リセットが行われない場合、メーター パネルの トラブルシューティングを行います!故障の除去が 正しく行われた後、CBS リセットを新たに行います。 すべてのディフェクト メモリー登録の原因を 除去します! IHKA コントロール ユニットはマイクロ フィルター CBS リセットを実行しませんでした。2回リセットを 試みても CBS リセットが行われない場合、IHKA コントロール ユニットのトラブルシューティングを 行います! 故障の除去が正しく行われた後、CBS リセットを新たに行います。すべてのディフェクト メモリー登録の原因を除去します!